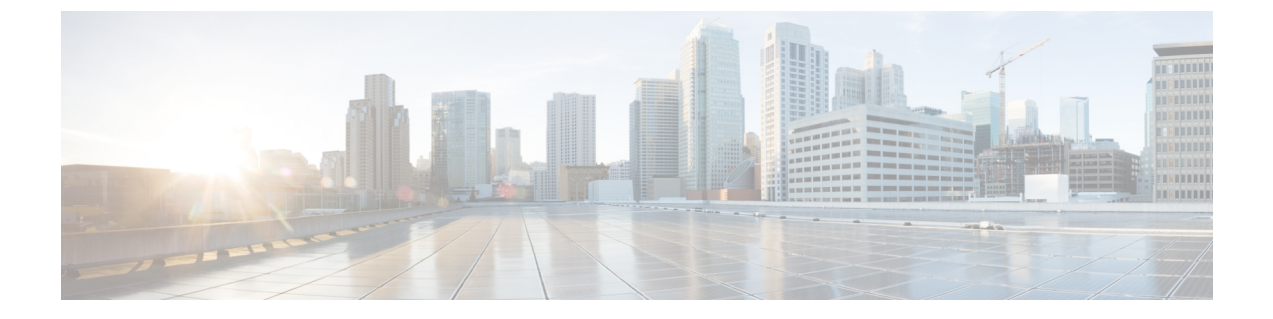

# ESC ポータルを使用したリソースの管理

- ESC ポータルを使用した VIM コネクタの管理 (1ページ)
- ESC ポータルを使用した OpenStack リソースの管理 (2ページ)
- ESC ポータルを使用した VMware vCenter リソースの管理 (4ページ)

## ESC ポータルを使用した VIM コネクタの管理

ESCは、ESCポータルを使用した VIM コネクタおよび VIM ユーザの追加と更新をサポートしています。複数の VIM を追加または更新して、マルチ VIM 展開を管理できます。マルチ VIM 展開の詳細については、「複数の OpenStack VIM での VNF の展開」を参照してください。

VIM コネクタテーブルには、VIM ID、VIM のタイプ、VIM のステータス、プロパティ、VIM ユーザなどの詳細が表示されます。

#### VIM コネクタの追加と削除

VIM コネクタを追加または削除するには、次の手順を実行します。

#### 手順

- ステップ1 [リソース (Resources)]>[VIM (VIMs)]の順に選択します。
- ステップ2 [XMLのアップロード(Upload XML)]をクリックして、ファイルを選択します。[VIMの確認 (Confirm VIMs)]ダイアログボックスが表示されます。
- ステップ3 [確認 (CONFIRM)]をクリックして、XML ファイルをアップロードします。
- **ステップ4** VIM のリストから VIM を削除するには、VIM を選択して [X] をクリックします。ダイアログ ボックスが表示されます。
- ステップ5 [OK] をクリックして VIM を削除します。

デフォルトの VIM コネクタ、およびリソースの依存関係がある VIM コネクタは削除できません。

### VIM ユーザの管理

VIMユーザの詳細は、[詳細を表示(View Details)]タブで確認できます。ESC ポータルでは、 VIM ユーザを作成、更新、削除できます。

手順

**ステップ1** [リソース (Resources)]>[VIM] テーブルから VIM コネクタを選択し、[詳細を表示 (View Details)]をクリックします。

[プロパティ (Properties)]および [VIMユーザ (VIM user)]ページが表示されます。

ステップ2 [OK] をクリックして確定します。

VIMユーザを更新するには、ユーザを選択し、[XMLのアップロード(Upload XML)]をクリックして更新された XML をアップロードします。

VIM ユーザを削除するには、テーブルで VIM ユーザを選択し、[X] をクリックします。VIM ユーザが削除されます。

VIM コネクタおよび VIM ユーザの詳細については、VIM コネクタの設定を参照してください。

## ESC ポータルを使用した OpenStack リソースの管理

次のセクションでは、ESC ポータルを使用して OpenStack リソースを管理する方法について説 明します。

- ・テナントの追加と削除
- •イメージの追加と削除
- •フレーバの追加と削除
- ネットワークの追加と削除
- ・サブネットワークの追加と削除

### ESC ポータルでのテナントの追加と削除

ESC ポータルでテナントを追加および削除するには、次の手順を実行します。

手順

**ステップ1**[リソース(Resources)]>[テナント(Tenants)]の順に選択します。

- **ステップ2**[+]をクリックして、テナントを追加します。[テナントの追加(Add Tenant)]ダイアログボッ クスが表示されます。
- ステップ3 名前と説明を追加し、[作成 (Create)]をクリックします。
- ステップ4 テナントを削除するには、テナントのリストからテナントを選択し、[X] をクリックします。
- ステップ5 削除するには [OK] をクリックします。

### **ESC** ポータル(**OpenStack**) でのイメージの追加と削除

ESC ポータルでイメージを追加および削除するには、次の手順を実行します。

#### 手順

- ステップ1 [リソース (Resources)]>[イメージ (Images)]の順に選択します。
- ステップ2 イメージファイルをイメージテーブルにドラッグアンドドロップします。[イメージの確認 (Confirm Image)]ダイアログボックスが表示されます。
- ステップ3 [確認 (CONFIRM)]をクリックして、ドラッグしたテンプレートからイメージを作成します。
- **ステップ4** イメージのリストからイメージを削除するには、そのイメージを選択して [X] をクリックしま す。ダイアログボックスが表示されます。
- ステップ5 [OK] をクリックして、イメージを削除します。

### ESC ポータルでのフレーバーの追加と削除

ESC ポータルでフレーバーを追加および削除するには、次の手順を実行します。

#### 手順

- ステップ1 [リソース (Resources)]>[フレーバー (Flavors)]の順に選択します。
- **ステップ2** [フレーバー(Flavor)]テーブルにファイルをドラッグアンドドロップします。[フレーバーの 確認(Confirm Flavor)] ダイアログボックスが表示されます。
- ステップ3 [確認 (CONFIRM)]をクリックして、ドラッグしたテンプレートからフレーバーを作成します。
- **ステップ4** フレーバーのリストからフレーバーを削除するには、そのフレーバーを選択して[X]をクリックします。ダイアログボックスが表示されます。
- ステップ5 [OK] をクリックして、フレーバーを削除します。

### ESC ポータルでのネットワークの追加と削除

ESC ポータルからネットワークを追加および削除するには、次の手順を実行します。

手順

- ステップ1 [リソース (Resources)]>[ネットワーク (Networks)]の順に選択します。
- **ステップ2** [ネットワーク(Networks)] テーブルにファイルをドラッグアンドドロップします。[ネット ワークの確認(Confirm Network)] ダイアログボックスが表示されます。
- ステップ3 ネットワークのリストからネットワークを削除するには、ネットワークを選択して [X] をク リックします。ダイアログボックスが表示されます。
- ステップ4 [OK] をクリックして、ネットワークを削除します。

### ESC ポータルでのサブネットワークの追加と削除

ESC ポータルでサブネットワークを追加および削除するには、次の手順を実行します。

#### 手順

- ステップ1 [リソース (Resources)]>[サブネットワーク (Subnetworks)]の順に選択します。
- ステップ2 [サブネットワーク (Subnetworks)]テーブルにファイルをドラッグアンドドロップします。
  - (注) ドラッグアンドドロップ機能は、現時点では REST コールを実行し、NETCONF コー ルは実行しません。
- **ステップ3** サブネットのリストからサブネットを削除するには、サブネットを選択して[X]をクリックします。ダイアログボックスが表示されます。
- ステップ4 [OK] をクリックして、サブネットワークを削除します。

## ESC ポータルを使用した VM ware vCenter リソースの管理

次の各項では、ESC ポータルを使用して VMware vCenter リソースを管理する方法について説明します。

- •イメージの追加と削除
- ネットワークの追加と削除

### ESC ポータルでのイメージの追加と削除(VMware)

ESC ポータルでは、フォームの適切なフィールドに入力してイメージを作成できます。

#### フォームからのイメージの作成

フォームからイメージを作成するには、次の手順を実行します。

#### 手順

- ステップ1 [リソース (Resources)]>[イメージ (Images)]の順に選択します。
- ステップ2 [+]をクリックして、VNFイメージを追加します。[データセンターへのイメージの追加(Add Image to Datacenter)]ウィンドウが表示されます。
- ステップ3 [仮想データセンター (Virtual Datacenter)]ドロップダウンリストから、イメージを作成する データセンターを選択します。
- ステップ4 [イメージ名(Image Name)] フィールドに、イメージ名を入力します。
- **ステップ5** [イメージパス(Image Path)] フィールドに、イメージパスを入力します。
- ステップ6 [作成 (Create)]をクリックして、イメージを作成します。
- **ステップ7** イメージを削除するには、リストからそのイメージを選択して[X]をクリックします。ダイア ログボックスが表示されます。
- ステップ8 [OK] をクリックして、イメージを削除します。

### ESC ポータルでのネットワークの追加と削除(VMware)

ESC ポータルからネットワークを追加および削除するには、次の手順を実行します。

#### 手順

- ステップ1 [リソース (Resources)]>[ネットワーク (Networks)]を選択して、フォームからネットワー クを作成します。
- ステップ2 [+]をクリックしてネットワークを追加します。[データセンターへのネットワークの追加 (Add Network to Datacenter)] ウィンドウが表示されます。
- **ステップ3** [仮想データセンター (Virtual Datacenter)]ドロップダウンリストから、ネットワークを追加す るデータセンターを選択します。
- ステップ4 [スイッチ (Switch)]ドロップダウンリストで、スイッチを選択します。
- ステップ5 [ネットワーク名 (Network Name)]フィールドに、ネットワーク名を入力します。
- ステップ6 [VLAN] フィールドに、VLAN の番号を入力します。
- ステップ7 [ポート番号 (Number of Ports)]フィールドにポート番号を入力します。
- **ステップ8** [作成 (Create)] をクリックします。

- **ステップ9** ネットワークを削除するには、リストからネットワークを選択し、[X] をクリックします。ダ イアログボックスが表示されます。
- **ステップ10** [OK] をクリックして、ネットワークを削除します。